## GPS Receivers Software Update Details

Version: RFP Sim: v3.35 Release Date: 02/28/06

Download and Installation Instructions Using the SmarTrax update cable (PN 115-0171-484), make the following connections: Connect the TO SMARTRAX plug to the DGPS port on the SmarTrax controller. Connect the TO PC plug to the com port on the computer. Provide 12 VDC power to the SmarTrax controller. Open RFPSim 3.40. Select the com port you are connected to under ComPort located on the top menu bar of the RFPSim program. Click Connect. Click Start Bootloader. Click Erase & Program. An Open box will appear. Locate the SmarTrax update file (example SmarTrax\_16.a90) saved on the computer. Once the file is located, double click on it. The update will begin and a blue line will scroll across the screen of the RFPSim. When the blue line is finished scrolling, it will no longer be seen. Click Exit BootLdr. Click Disconnect. Close RFPSim and disconnect cables. Update is now complete.

## **Release Notes**

Allows access to all ports, not just 1-4 COM ports.